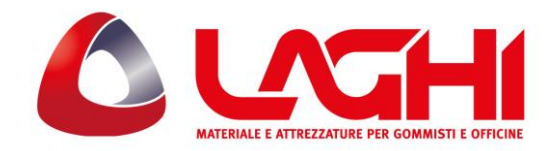

Laghi srl Sede: via Mengolina, 51 48018 Faenza (RA) T: +39 0546 46 19 6 F: +39 0546 46 25 3 E: <u>info@laghishop.it</u> E: assistenza@laghishop.it https://www.laghishop.it

# AGGIORNAMENTO CUB SENSOR AID

Gli aggiornamenti per il Sensor Aid escono frequentemente, circa 1-3 mesi, aggiornare il proprio tool è molto importante per avere sempre la possibilità di poter gestire tutte le nuove macchine sul mercato.

# **INSTALLAZIONE PROGRAMMA DI AGGIORNAMENTO**

Nota Bene: guida valida esclusivamente per sistema operativo Windows.

1. Collegarsi al sito <u>www.cubautoparts.com</u> ed effettuare il login su LOGIN MEMBRI (ovviamente occorre avere effettuato precedentemente la registrazione con i propri dati e il numero seriale del proprio tool)

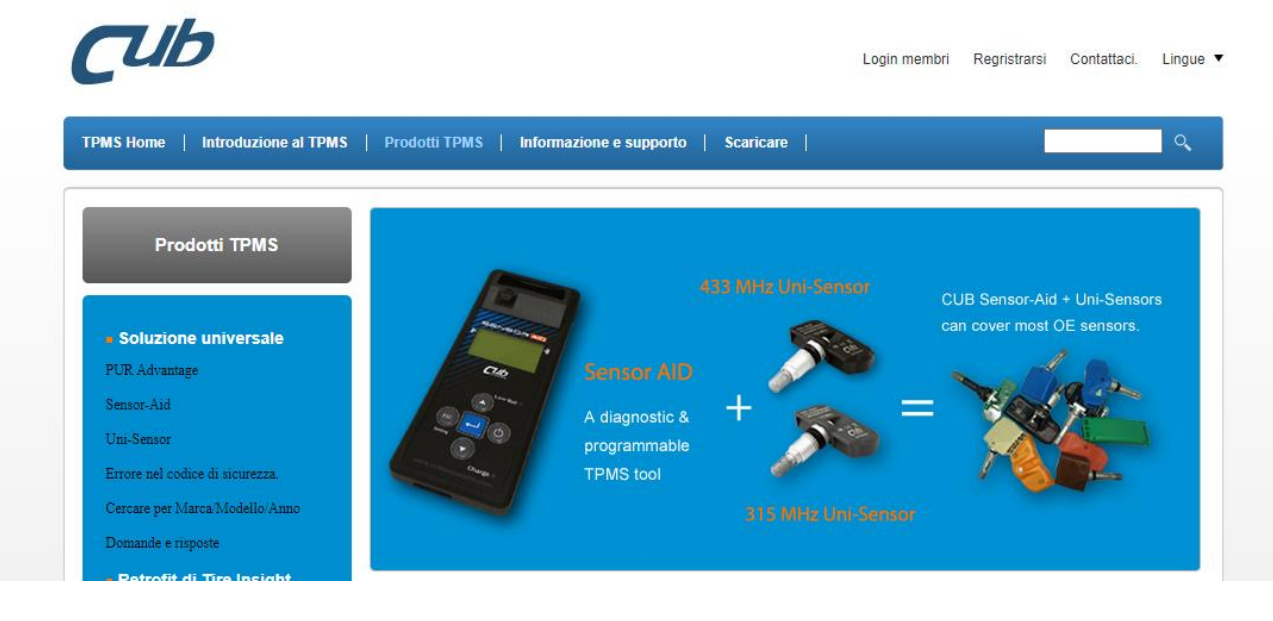

2. Cliccare sul tab SCARICARE e successivamente su SCARICARE SOFTWARE, si arriverà nella seguente schermata

|  | Scaricare Software                                            |            |                                                                      |  |
|--|---------------------------------------------------------------|------------|----------------------------------------------------------------------|--|
|  | Gen3_ID to PC Program V2.4                                    | 2015-10-05 | Universal PUR TPMS : Providing a                                     |  |
|  | <ul> <li>Multi-Programmer PC Software with V100_36</li> </ul> | 2017-01-26 | Programmable / Universal /Replace-ment<br>(PUR) solution(More info.) |  |
|  | Auto_Update_V1.6 (81.6MB/exe)                                 | 2017-03-07 | Tire Incight PetroFit                                                |  |
|  | Gen4_ID to PC Software Program                                | 2020-08-25 |                                                                      |  |

3. Dall'elenco software che compare occorre effettuare il download di AUTO\_UPDATE\_V1.6.

## WWW.LAGHISHOP.IT

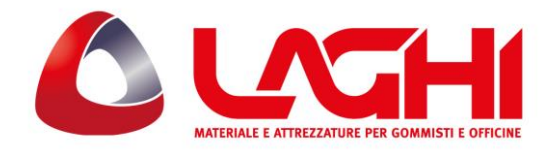

Laghi srl Sede: via Mengolina, 51 48018 Faenza (RA) T: +39 0546 46 19 6 F: +39 0546 46 25 3 E: <u>info@laghishop.it</u> E: assistenza@laghishop.it https://www.laghishop.it

4. Al termine del download, cliccare sul file Auto\_update\_v1.6.exe e così facendo si aprirà una cartella come segue:

| 📙 [Cub] TPMS Tool & OBD-II Module Upda | 22/02/2017 01:01 | Cartella di file |           |
|----------------------------------------|------------------|------------------|-----------|
| 🕼 Auto_Update_V1.6.exe                 | 11/01/2021 21:11 | Applicazione     | 83.561 KB |

5. Aprire la cartella e nella cartella interna DISK1 cliccare sul file setup.exe per avviare l'installazione del programma:

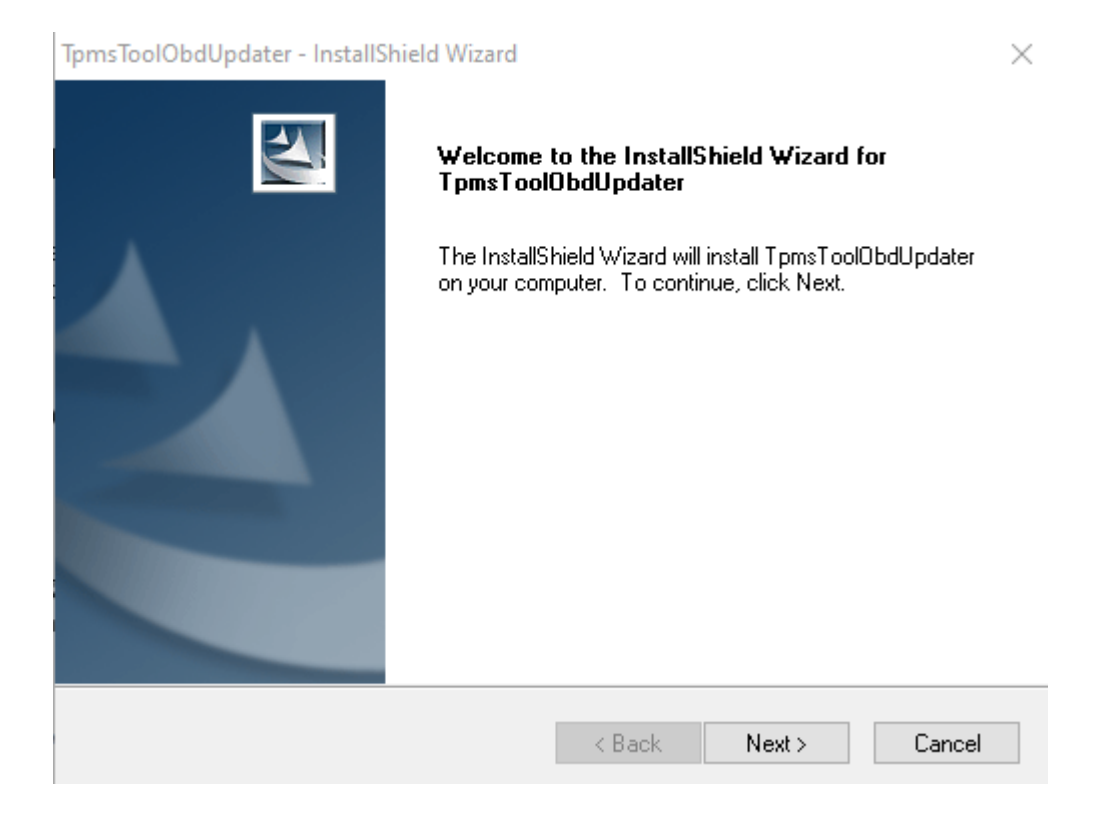

6. Accettare le condizioni e i termini di licenza software e proseguire con next:

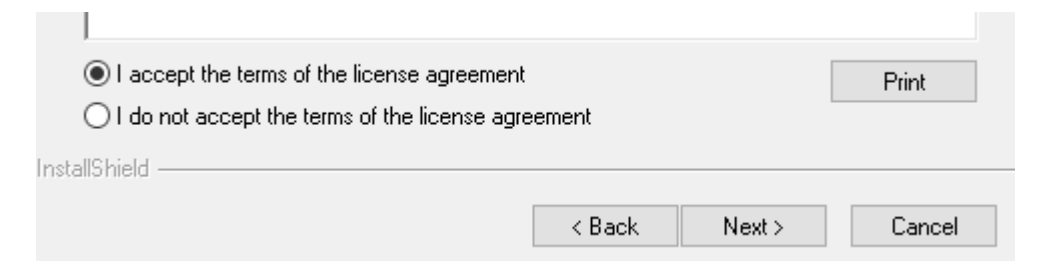

### WWW.LAGHISHOP.IT

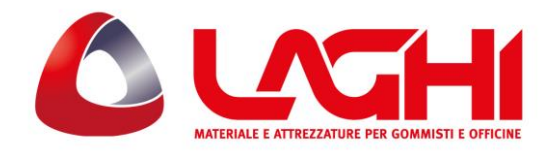

Laghi srl Sede: via Mengolina, 51 48018 Faenza (RA) T: +39 0546 46 19 6 F: +39 0546 46 25 3 E: <u>info@laghishop.it</u> E: assistenza@laghishop.it <u>https://www.laghishop.it</u>

TpmsToolObdUpdater - InstallShield Wizard

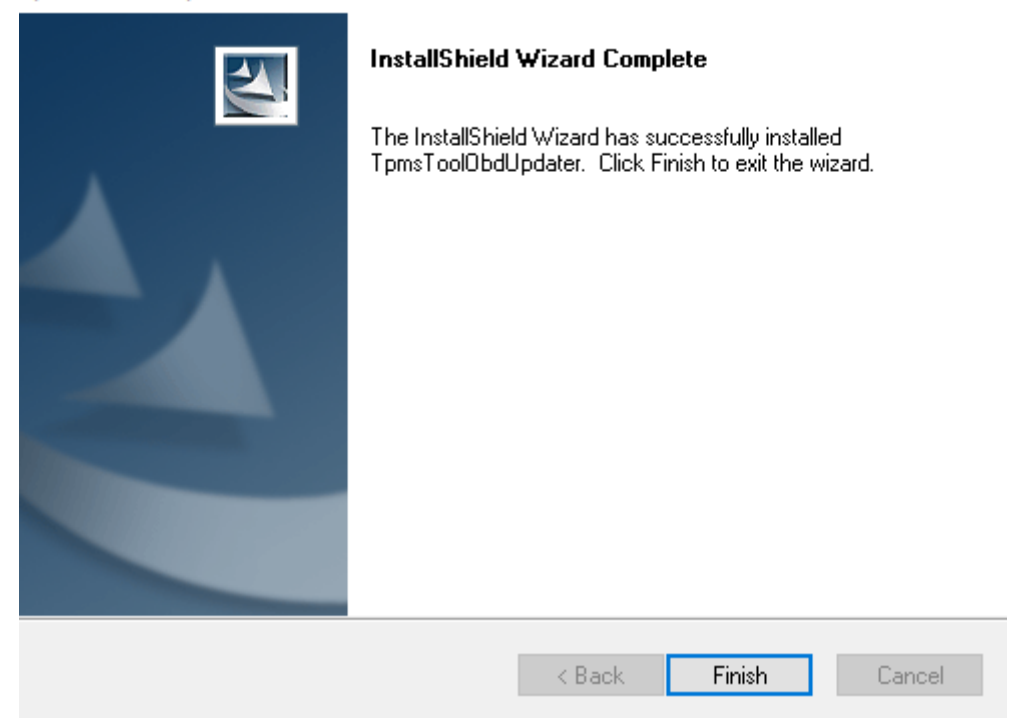

- 7. Alla fine premere finish per concludere l'installazione.
- 8. A questo punto sul desktop sarà comparsa l'icona:

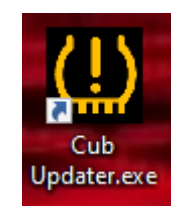

9. Aprire il programma cliccando sull'icona:

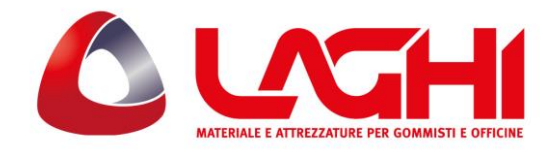

Laghi srl Sede: via Mengolina, 51 48018 Faenza (RA) T: +39 0546 46 19 6 F: +39 0546 46 25 3 E: <u>info@laghishop.it</u> E: assistenza@laghishop.it <u>https://www.laghishop.it</u>

| Posizione del File |                    |                                 |
|--------------------|--------------------|---------------------------------|
| Numero Seriale     |                    | Genuine Parts Stato del Network |
| in corso           |                    | Network connesso                |
|                    | 0%                 | Disconnettere l'USB             |
|                    |                    |                                 |
|                    |                    |                                 |
|                    |                    |                                 |
|                    | Posizione del File | Posizione del File              |

- 10. Accendere il Sensor AID e collegarlo al pc tramite l'apposito cavo usb.
- 11. Il software rileverà il tool e grazie alla connessione Internet del proprio pc, mostrerà l'aggiornamento disponibile. Cliccare su UPDATE per far partire l'aggiornamento software.
- 12. Al termine della procedura, sul monitor del pc verrà visualizzata la barra di avanzamento tutta verde e al 100% e sul display del Sensor AID verrà visualizzata la scritta REMOVE CABLE TU UPDATE. A questo punto si può scollegare il cavetto per completare la procedura di aggiornamento.

# AGGIORNAMENTO PRESA OBD II

Per l'aggiornamento della presa obdii si può procedere nello stesso modo, seguento le indicazioni dal punto 4 al punto 6.